## **Integral Corporation Hamachi VPN Troubleshooting Steps**

There are usually two types of problems that occur with your VPN connection when you cannot connect. One is where the Logmein Hamachi service has stopped on your computer, the other is where the Hamachi VPN Network Adapter has failed.

## **PROBLEM #1: LOGMEIN HAMACHI SERVICE HAS FAILED**

When your Logmein Hamachi Service is not working correctly, the following screen will appear:

| 😚 Hamachi Self-Diagnosis                |                                                           | ×          |
|-----------------------------------------|-----------------------------------------------------------|------------|
|                                         | This tool helps identify problems with this Hamachi dient |            |
| Test                                    | Info                                                      | Details    |
| Hamachi service                         | Service status: Stopped                                   |            |
| <ul> <li>Files &amp; Folders</li> </ul> | All required files found                                  |            |
| V Driver                                | OK                                                        |            |
|                                         |                                                           |            |
|                                         |                                                           |            |
|                                         |                                                           |            |
|                                         |                                                           |            |
| Summary                                 |                                                           | Start Exit |
|                                         |                                                           |            |

Please hit EXIT to exit this screen

in the Windows 10 search bar, type in **Services.msc** and hit enter. The following screen will appear. Under the name, look for "LogMeIn Hamachi Tunneling". Notice that the Status is blank, it isn't "running". Click the "Start the service" text on the left

| Services (Local)                 | <u>^</u>                        |              |         |              |      |
|----------------------------------|---------------------------------|--------------|---------|--------------|------|
| LogMeIn Hamachi Tunneling Engine | Name                            | Description  | Status  | Startup Type | Log  |
| Start the service                | 🖳 Language Experience Service   | Provides inf |         | Manual       | Loci |
|                                  | 🖳 Link-Layer Topology Discov    | Creates a N  |         | Manual       | Loci |
|                                  | A LMIGuardianSvc                | Support Lo   | Running | Automatic    | Loci |
|                                  | Accal Profile Assistant Service | This service |         | Manual (Trig | Loci |
|                                  | 🗟 Local Session Manager         | Core Windo   | Running | Automatic    | Loci |
|                                  | 🖏 LogMeln Hamachi Tunnelin      |              |         | Automatic    | Loci |
| 1                                | ·····                           |              |         | 11 1/71      |      |

## a 🔒 🛛 🖬 📄 🖬 💵

| Services (Local)                                      |                                                                                                    |                                                                         |                    |                                                            |                                                       |
|-------------------------------------------------------|----------------------------------------------------------------------------------------------------|-------------------------------------------------------------------------|--------------------|------------------------------------------------------------|-------------------------------------------------------|
| LogMeIn Hamachi Tunneling Engine                      | Name                                                                                                    | Description                                                             | Status             | Startup Type                                               | Log ^                                                 |
| <u>Stop</u> the service<br><u>Restart</u> the service | <ul> <li>Language Experience Service</li> <li>Link-Layer Topology Discov</li> <li>LMIGuardianSvc</li> <li>Local Profile Assistant Service</li> <li>Local Session Manager</li> </ul> | Provides inf<br>Creates a N<br>Support Lo<br>This service<br>Core Windo | Running<br>Running | Manual<br>Manual<br>Automatic<br>Manual (Trig<br>Automatic | Log ^<br>Loci<br>Loci<br>Loci<br>Loci<br>Loci<br>Loci |
|                                                       | 🖏 LogMeln Hamachi Tunnelin                                                                                                    |                                                                         | Running            | Automatic                                                  | Loci                                                  |
|                                                       | MessagingService_e0404<br>Microsoft (R) Diagnostics H<br>Microsoft Account Sign-in                                                                                                  | Service sup<br>Diagnostics<br>Enables use                               |                    | Manual (Trig<br>Manual<br>Manual (Trig                     | Loci<br>Loci<br>Loci                                  |

## PROBLEM #2: The Hamachi VPN Adapter software is corrupted

When your Logmein Hamachi Window shows all yellow triangles at the right, this is usually because the logmein network software has been corrupted.

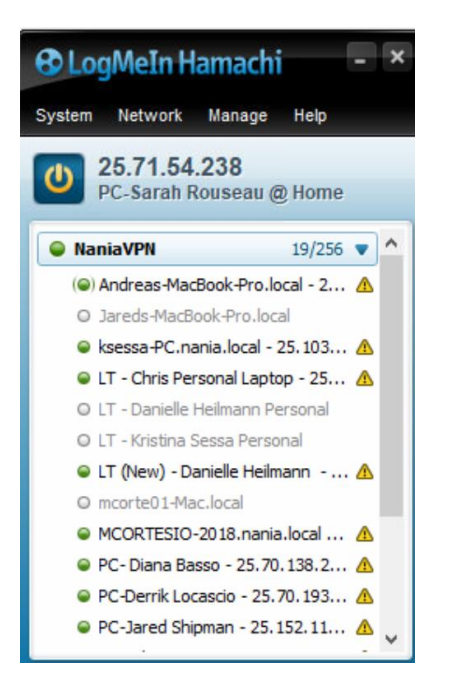

In the Windows search Bar, type "Control Panel" and run that software. Then go to Network and Internet then Network and Sharing Center. If you look at your active network connections, you will see that there is just an "Ethernet" connection and the "Hamachi VPN" is missing.

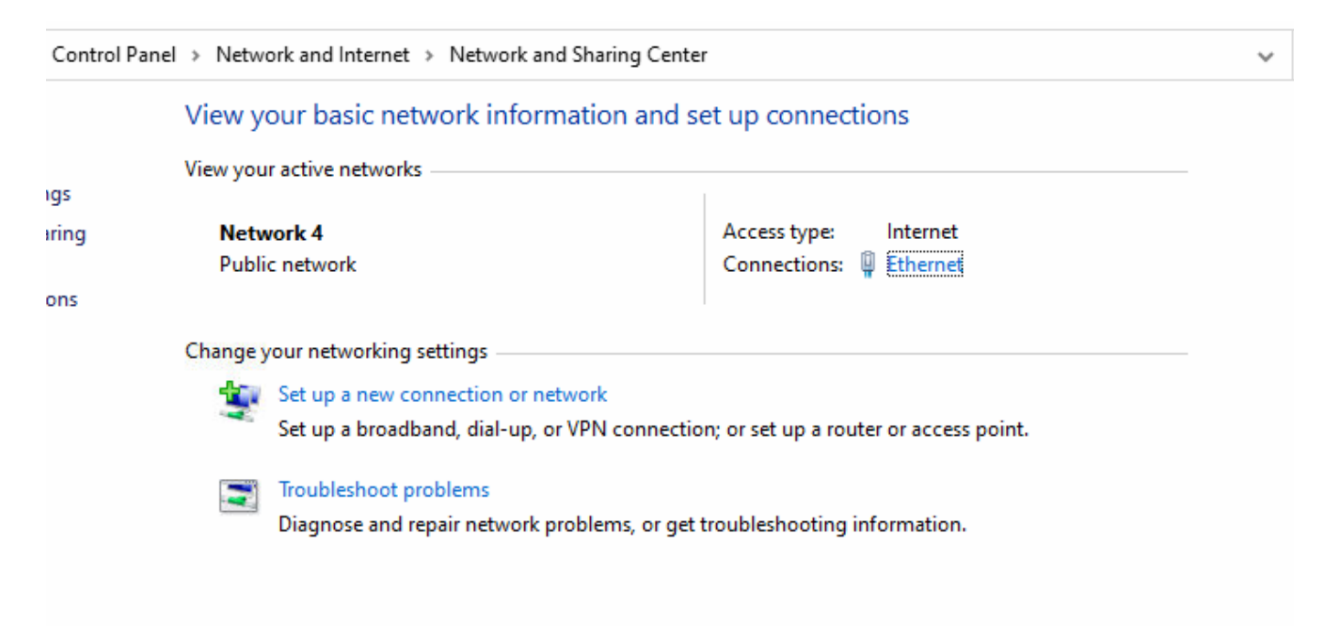

Next, go to Control Panel, Programs, Uninstall Program, and Uninstall the Logmein Hamachi Software. KEEP the software settings, do not delete them.

| then click Uninstall, Change, or Repair. |                                                                                                    |                                                                                                    |                                                                                                    |
|------------------------------------------|----------------------------------------------------------------------------------------------------|----------------------------------------------------------------------------------------------------|----------------------------------------------------------------------------------------------------|
|                                          |                                                                                                    |                                                                                                    |                                                                                                    |
|                                          |                                                                                                    |                                                                                                    |                                                                                                    |
| Publisher                                | Installed On                                                                                                    | Size                                                                                                    | Version                                                                                                    |
| Adobe Systems Incorporated               | 9/25/2020                                                                                                    | 2.64 GB                                                                                                    | 20.012.2004                                                                                                    |
| Adobe Inc.                               | 10/14/2020                                                                                                    | 556 MB                                                                                                    | 5.3.1.470                                                                                                    |
| Cisco Webex LLC                          | 10/14/2020                                                                                                    |                                                                                                    |                                                                                                    |
| CPUID, Inc.                              | 5/27/2019                                                                                                    | 14.1 MB                                                                                                    | 1.86                                                                                                    |
| Excel                                    | 10/14/2020                                                                                                    |                                                                                                    | 1.0                                                                                                    |
| Google LLC                               | 10/8/2020                                                                                                    |                                                                                                    | 86.0.4240.75                                                                                                    |
| LogMeln, Inc.                            | 10/24/2019                                                                                                    | 336 KB                                                                                                    | 1.0.533                                                                                                    |
| LogMeln, Inc.                            | 10/14/2020                                                                                                    |                                                                                                    | 10.13.1.1870                                                                                                    |
| Intel Corporation                        | 10/14/2020                                                                                                    | 74.2 MB                                                                                                    | 24.20.100.62                                                                                                    |
| Intel Corporation                        | 10/14/2020                                                                                                    | 110 MB                                                                                                    | 1829.12.0.1                                                                                                    |
| LogMeln, Inc.                            | 10/14/2020                                                                                                    |                                                                                                    | 2.2.0.633                                                                                                    |
| Malwarebytes                             | 10/14/2020                                                                                                    | 104 MB                                                                                                    | 1.2.0.806                                                                                                    |
| Microsoft Corporation                    | 10/9/2020                                                                                                    |                                                                                                    | 86.0.622.38                                                                                                    |
|                                          | d then click Uninstall, Change, or Repair.  Publisher Adobe Systems Incorporated Adobe Inc. Cisco Webex LLC CPUID, Inc. Excel Google LLC LogMeln, Inc. LogMeln, Inc. Intel Corporation Intel Corporation LogMeln, Inc. Malwarebytes Microsoft Corporation | Hen click Uninstall, Change, or Repair.         Publisher       Installed On         Adobe Systems Incorporated       9/25/2020         Adobe Inc.       10/14/2020         Cisco Webex LLC       10/14/2020         CPUID, Inc.       5/27/2019         Excel       10/14/2020         Google LLC       10/8/2020         LogMeln, Inc.       10/14/2020         Intel Corporation       10/14/2020         Intel Corporation       10/14/2020         Intel Corporation       10/14/2020         Intel Corporation       10/14/2020         Intel Corporation       10/14/2020         Malwarebytes       10/14/2020         Microsoft Corporation       10/14/2020 | Hen click Uninstall, Change, or Repair.         Publisher       Installed On       Size         Adobe Systems Incorporated       9/25/2020       2.64 GB         Adobe Inc.       10/14/2020       556 MB         Cisco Webex LLC       10/14/2020       556 MB         Cisco Webex LLC       10/14/2020       10/14/2020         CPUID, Inc.       5/27/2019       14.1 MB         Excel       10/14/2020       10         Google LLC       10/8/2020       10         LogMeln, Inc.       10/14/2020       10         Intel Corporation       10/14/2020       110 MB         Intel Corporation       10/14/2020       110 MB         LogMeln, Inc.       10/14/2020       110 MB         Malwarebytes       10/14/2020       104 MB         Microsoft Corporation       10/9/2020       104 MB |

After the software is uninstalled, go to your web browser, type in **VPN.NET** on the address bar, Click the Download button to install the software. Then run and install the software from the bottom of your web browser, or from your download folder.

If you have problems, you can call us for help at 630.428.0000